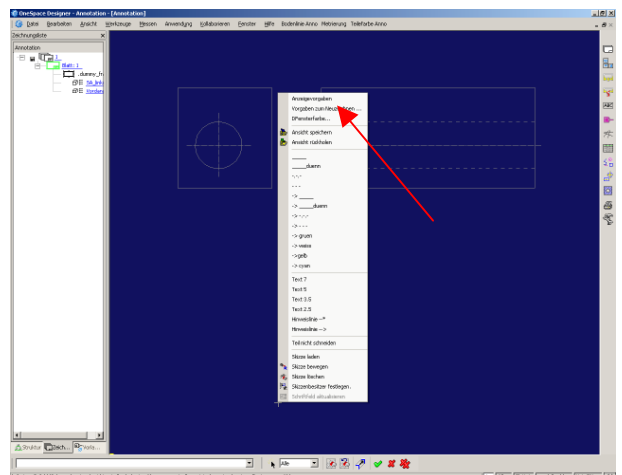

Zur einfacheren Darstellung der aktuellen Ansicht und des aktuellen Besitzers empfehle ich, im Darstellungsfenster Rechtsklick und dann auf "Anzeigevorgaben" und dann im folgenden Fenster das Häckchen "Besitz akt" anzuhaken.

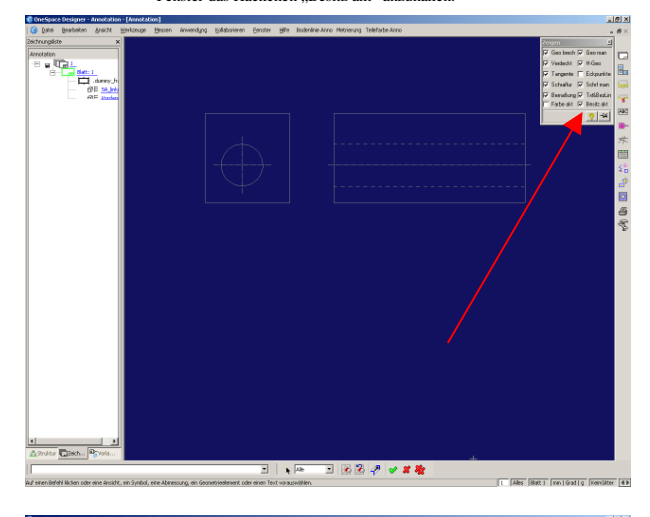

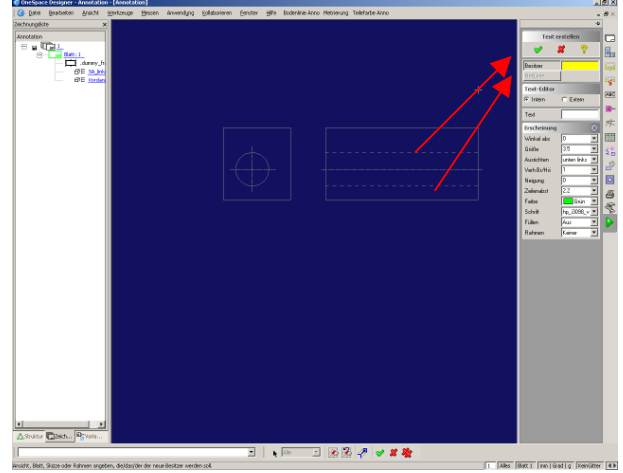

Beim Text erstellen dann darauf achten, dass man die richtige Ansicht als Besitzer angibt. Dann sollte das auch mit der direkten oder anschließenden Erstellung der Bezugslinie klappen.